Word文件乱码修复方法大全 PDF转换可能丢失图片或格式, 建议阅读原文

https://www.100test.com/kao\_ti2020/645/2021\_2022\_Word\_E6\_96 87 E4 BB B6 c98 645521.htm 导读:百考试题#ff0000>计算机 等级考试网校助您顺利通过全国计算机等级考试!#ff0000> 点击进入百考试题网校》》!海量题库进入>>#0000ff>百考 试题教育全国计算机等级考试在线测试平台 方法一:利 用word2002/2003的"打开并修复"功能来修复文挡。(1)启 动word2002/2003,单击"文件----打开",在"打开"对话 框中选重要修复的word文挡。(2)单击"打开"按钮右边的下 三角按钮, 在弹出的下拉菜单中选中"打开并修复"选项, 即可对损坏的文挡进行修复,修复完成后,显示文挡内容。 提示: "打开并修复"是只有word2002以上的版本才具有的 功能。 方法二:转换文挡格式来修复文挡。 如果使用的 是word2002以下的版本(如word2000),可以用此方法来修复文 挡。 (1)启动word2000后单击"工具-----选项-----常规"。 在该选项卡中选中"打开时确认转换"复选框,并单击"确 定"按钮。(2)单击"文件---打开",在弹出的"打开"对话 框中选中要恢复的文件,并在"文件类型"框中选中"从任 意文件中恢复文本"。(3)单击"打开"按钮自动对孙换文挡 进行转换修复。 (4)如果显示的文挡内容混乱,单击"文件---另存为",将文挡保存为"RTF格式"或其他word所识别的 格式。 (5)保存后关闭文挡,再次打开以"RTF格式"保存的 文挡即可看到完整的文挡。(6)再将文挡保存为"DOC格式" 即可,这样就完成了对孙换文挡的修复操作。提示:此方法 也同样只可以在word2002以上的版本中使用。 方法三:重设

格式法 Word用文档中的最后一个段落标记关联各种格式设置 信息,特别是节与样式的格式设置。这样我们就可以将最后 一个段落标记之外的所有内容复制到新文档,就有可能将损 坏的内容留在原始文档中。步骤如下: 在Word中打开损坏 的文档,选择"工具 选项"然后选择"编辑"选项卡,取 消"使用智能段落选择范围"复选框前的勾。 取消选中该复 选框,选定整个段落时,Word将不会自动选定段落标记,然 后单击"确定"按钮。 选定最后一个段落标记之外的所有 内容,方法是:按"Ctrl End"组合键,然后按"Ctrl Shift Home"组合键。 在常用工具栏中,依次单击"复制"、 "新建"和"粘贴"按钮。方法四:禁止自动宏的运行如果 某个Word文档中包含有错误的自动宏代码,那么当你试图打 开该文档时,其中的自动宏由于错误不能正常运行,从而引 发不能打开文档的错误。此时,请在"Windows资源管理器 "中,按住Shift键,然后再双击该Word文档,则可阻止自动 宏的运行,从而能够打开文档。 编辑特别推荐: #0000ff>百考 试题教育全国计算机等级考试在线测试平台 #0000ff>全国计 算机等级考试论坛 #0000ff>打开EXCEL出错:编译错误发生于 此隐藏模组 100Test 下载频道开通,各类考试题目直接下载。 详细请访问 www.100test.com